## Passo a passo para realizar submeter seu trabalho ao seminário

A plataforma não salva temporariamente nem as informações já transcritas nem os arquivos, ou seja, o **preenchimento deve ser realizado em uma única sessão iniciada**.

Por isso, orientamos que tenham em mãos todas as **informações e arquivos necessários prontos**. Alertamos que os arquivos devem estar em **formato PDF e com, no máximo, 10 MB**.

1)Acesseolink:https://sugep.ifg.edu.br/eventos/#/publico/chamadaspublicas/inscricao/3950Ao acessar, aparecerá a seguinte tela:

|                                   | I Seminário Nacional Ética e Política Emancipatória: O Brasil da Século XXI. |   |
|-----------------------------------|------------------------------------------------------------------------------|---|
|                                   | 1120 April 27 0 1 2027 0 27 00 2027                                          |   |
| Inscreva-se Anexo(s)              |                                                                              |   |
| Email *                           |                                                                              |   |
| ADM@EMAIL.COM                     |                                                                              |   |
| Nome*                             |                                                                              |   |
| Ciro Macedo                       |                                                                              |   |
| Titulação <sup>*</sup>            |                                                                              |   |
| Pesquisar                         |                                                                              | • |
| Cidade *                          |                                                                              |   |
| Goiania                           |                                                                              | Q |
| Telefone                          |                                                                              |   |
| (##)#####-####                    |                                                                              |   |
| informe sua Instituição de Origem |                                                                              |   |
| Informe Informe sua Instituição d |                                                                              |   |

Figura 1 – Tela de credenciamento

Preencha todas as informações solicitadas e, ao finalizar, clique na opção "Gravar". Se o preenchimento fora feito corretamente, uma mensagem de credenciamento será enviada ao e-mail informado no formulário acima.

2) Acesse o e-mail informado. Você deverá verificar o recebimento da seguinte mensagem.

| Goiás                                                                                                    |
|----------------------------------------------------------------------------------------------------|
| Prezado este email representa seu credenciamento para participar da chamada pública I SEMINÁRIO NACIONAL ÉTICA E POLÍTICA EMANCIPATÓRIA: O BRASIL DA SÉCULO XXI. |
| Para confirmar sua participação e submeter uma proposta é necessário clicar no link abaixo:<br><u>Clique Aqui para submeter uma proposta !</u>                   |
| Para confirmar o envio de sua proposta e concluir corretamente o processo de submissão,<br>poderá ser solicitado suas credenciais de acesso. Seguem abaixo:      |
| Login Senha                                                                                                    |
| Cordialmente,<br>Departamento de Áreas Acadêmicas 1 - Câmpus Goiânia                                                                                             |
| Esta é uma mensagem automática, por favor não responda!                                                                                                    |
| <u>Sugep - Sistema Unificado de Gestão de Extensão e Pesquisa</u>                                                                                                |

Figura 2 – Email de credenciamento

3) Clique no link indicado e será direcionado à página de **submissão de trabalhos**. As seguintes telas da Figura 3 fazem parte do processo de submissão:

|                                 | l Seminário Nacional Ética e Política Emancipatória: O Brasil da Século XXI.<br>Preencha as informações abaixo e envie sua proposta |   |
|---------------------------------|----------------------------------------------------------------------------------------------------|---|
| Área Temática / Programa / Elxo | Tecnológico "                                                                                                    |   |
| Pesquisar                       |                                                                                                    | - |
| Modalidade de Apresentação *    |                                                                                                    |   |
| Pesquisar                       |                                                                                                    | • |
| Resumo expandido                |                                                                                                    |   |
| Trabalho Completo               |                                                                                                    |   |
| Informe o título da proposta    | a ser submetida                                                                                                    |   |
| Informe de forma resumida do q  | e se trata sua proposta *                                                                                                    |   |
| Descreva de forma resumid       | a do que se trata o conteúdo da proposta a ser submetida                                                                            |   |
|                                 |                                                                                                    |   |

Figura 3a – Formulário de submissão de propostas

|                                   | Bem vindo                                                                    |   |
|-----------------------------------|------------------------------------------------------------------------------|---|
|                                   | I Seminário Nacional Ética e Política Emancipatória: O Brasil da Século XXI. |   |
|                                   | Preencha as informações abaixo e envie sua proposta                          |   |
| Írea Temática / Programa / Eixo I | Tecnológico "                                                                |   |
| Pesquisar                         |                                                                              | • |
| Movimento Operário e Partio       | dos Políticos                                                                |   |
| Marxismo e Educação               |                                                                              |   |
| Crítica da economia política      |                                                                              |   |
| Mundo do Trabalho                 |                                                                              |   |
| Crítica da Cultura                |                                                                              |   |
| Movimentos Sociais                |                                                                              |   |
| Descreva de forma resumida        | i do que se trata o conteúdo da proposta a ser submetida                     |   |
|                                   |                                                                              |   |
|                                   |                                                                              | / |
| Grande Área Conhecimento *        |                                                                              |   |
| Pesquisar                         |                                                                              | • |
| krea Conhecimento*                |                                                                              |   |
| Pesquisar                         |                                                                              | * |
|                                   |                                                                              |   |

Figura 3b – Formulário de submissão de propostas

Para adicionar as palavras-chave de seu projeto, deve-se fazer a adição de uma palavra por vez, e os acréscimos são realizados clicando novamente no ícone indicado na Figura 4.

| Subárea Conhecimento                                                                                           |                                             |                                           |   |
|----------------------------------------------------------------------------------------------------|---------------------------------------------|-------------------------------------------|---|
| Pesquisar                                                                                                    |                                             |                                           | • |
| Palavra(s)-chave                                                                                               |                                             |                                           |   |
| Informe no mínimo 3 palavras-chave, digite uma                                                                 | palavra por vez e para cada uma clique no b | ootão para adicionar                      | + |
|                                                                                                    |                                             | Clique aqui para<br>adicionar uma palavra | + |
| Integrantes / Autores                                                                                          |                                             | chave                                     |   |
| Integrantes / Autores<br>Anexos                                                                                |                                             | chave                                     |   |
| Integrantes / Autores<br>Anexos<br>Artigo (COM IDENTIFICAÇÃO DOS AUTORES)                                      |                                             | chave                                     |   |
| Integrantes / Autores Anexos Artigo (COM IDENTIFICAÇÃO DOS AUTORES) Escolher arquivo Nenhum arquivo selecionad | 2                                           | chave                                     |   |

Figura 4 – Adição de palavras chave (item obrigatório)

Como indicado na Figura 5, ao clicar em "Adicionar [+]" no campo "Integrantes/Autores", aparecerá a janela da Figura 6 e então insira os dados do integrante/autor. Ao finalizar uma inserção, havendo mais integrantes/autores, clique novamente em "Adicionar" quantas vezes forem necessárias até inserir todos.

| Pesquisar  Pesquisar                                                                                                    |                                                                                                    |                            |
|----------------------------------------------------------------------------------------------------|----------------------------------------------------------------------------------------------------|----------------------------|
| Pequidar                                                                                                    |                                                                                                    |                            |
| abarra(s)-chave Informe no minimo 3 palavras chave, digite uma palavra por vez e para cada uma clique no botião para Informe no minimo 3 palavras chave, digite uma palavra por vez e para cada uma clique no botião para Informe no minimo 3 palavras chave, digite uma palavra por vez e para cada uma clique no botião para Informe no minimo 3 palavras chave, digite uma palavra por vez e para cada uma clique no botião para Informe no minimo 3 palavras chave, digite uma palavra por vez e para cada uma clique no botião para Informe no minimo 3 palavras chave, digite uma palavra por vez e para cada uma clique no botião para Informe no minimo 3 palavras chave, digite uma palavra por vez e para cada uma clique no botião para Informe no minimo 3 palavras chave, digite uma palavra por vez e para cada uma clique no botião para Informe no minimo 3 palavras chave, digite uma palavra por vez e para cada uma clique no botião para Informe no minimo 3 palavras chave, digite uma palavra por vez e para cada uma clique no botião para Informe no minimo 3 palavras chave, digite uma palavra por vez e para cada uma clique no botião para Informe no minimo 3 palavras chave, digite uma palavra por vez e para cada uma clique no botião para Informe no minimo 3 palavras chave, digite uma palavra por vez e para cada uma clique no botião para Informe no minimo 3 palavras chave, digite uma palavra por vez e para cada uma clique no botião para Informe no minimo 1 palavras chave, digite uma palavra por vez e para cada uma clique no botião para Informe no minimo 1 palavras Informe no minimo 1 palavras Informe no minimo 1 pa                                                                                                    | Pesquisar                                                                                                    | •                          |
| Pesquisar  Pesquisar Pesquisar Pesqu                                                                                                    | Subárea Conhecimento                                                                                                    |                            |
| alavra(i)-chave Informe no minimo 3 palavras chave, digite uma palavra por vez e para cada uma clique no botão para Integrantes/autores Integrantes/Autores Integrantes/Autores Integrantes/autores Integrantes/autores/Integrantes/autores Integrante                                                                                                    | Pesquisar                                                                                                    | •                          |
| Informe no mínimo 3 palavras chave, dígite uma palavra por vez e para cada uma clique no botilo para<br>Integrantes/autores<br>Integrantes/Autores<br>Integrantes/Autores<br>Integrantes/ | Palavra(s)-chave                                                                                                    |                            |
| ntegrantes / Autores + Anexos rtigo (COM IDENTIFICAÇÃO DOS AUTORES) Escolher arquivo selecionado Gravar                                                                                                    | Informe no mínimo 3 palavras-chave, dígite uma palavra por vez e para cada uma clique no botão par                                   | Clique aqui para adicionar |
| Integrantes / Autores Anexos Intigo (COM IDENTIFICAÇÃO DOS AUTORES) Escolher arguivo Nenhum arguivo selecionado Gravar                                                                                                    |                                                                                                    | integrances/ autores       |
| http://www.integrantes/Autores  http://com/identificaceaous/autores/  Escother arguivo Nenhum arguivo selecionado  Gravar                                                                                                    |                                                                                                    |                            |
| Anexos rdigo (COM IDENTIFICAÇÃO DOS AUTORES) Escolher arquivo Nenhum arquivo selecionado Gravar                                                                                                    |                                                                                                    |                            |
| vrtigo (COM IDENTIFICAÇÃO DOS AUTORES)  Escolher argulivo Nenhum argulivo selecionado  Gravar                                                                                                    | Integrantes / Autores                                                                                                    | لا<br>+                    |
| Escolher arquivo Nenhum arquivo selecionado Gravar                                                                                                    | Integrantes / Autores<br>Anexos                                                                                                    | کتر + L                    |
| Gravar                                                                                                    | Integrantes / Autores<br>Anexos<br><sup>krtigo</sup> (COM IDENTIFICAÇÃO DOS AUTORES)                                                 | +                          |
|                                                                                                    | Integrantes / Autores Anexos Artigo (COM IDENTIFICAÇÃO DOS AUTORES) Escolher arquivo Nenhum arquivo selecionado                      | +                          |
|                                                                                                    | Integrantes / Autores<br>Anexos<br>Artigo (COM IDENTIFICAÇÃO DOS AUTORES)<br>Escolher arquilvo, Nenhum arquivo selecionado<br>Gravar | + •                        |
|                                                                                                    | Integrantes / Autores<br>Anexos<br>Artigo (COM IDENTIFICAÇÃO DOS AUTORES)<br>Escolher arquilvo, Nenhum arquivo selecionado<br>Gravar | +<br>+                     |

Figura 5 – Adição dos autores/integrantes (item obrigatório)

|      | Informe o email        |   |                            |   |  |
|------|------------------------|---|----------------------------|---|--|
| N    | Nome <sup>*</sup>      |   |                            |   |  |
|      | Informe o nome         |   | Apresentador do trabalho ? |   |  |
| es 1 | litulação <sup>*</sup> | c | idade <sup>*</sup>         |   |  |
|      | Pesquisar              | • | Pesquisar cidade           | Q |  |

Figura 6 – Tela para inclusão de autor/integrante

Após a conclusão da inserção de todos os autores/integrantes do projeto, o próximo passo é a realização do(s) upload(s) do(s) arquivo(s), conforme indica a Figura 07. Reiteramos que os arquivos devem estar em formato PDF e com, no máximo, 10 MB.

| Anexos               |                          |        |  |
|----------------------|--------------------------|--------|--|
| Artigo (COM IDENTIFI | ÇÃO DOS AUTORES)         |        |  |
| Escolher arquivo     | nhum arquivo selecionado |        |  |
|                      |                          | Gravar |  |
|                      |                          | •      |  |
|                      |                          | •      |  |

Figura 7 – Tela para upload do(s) arquivo(s)

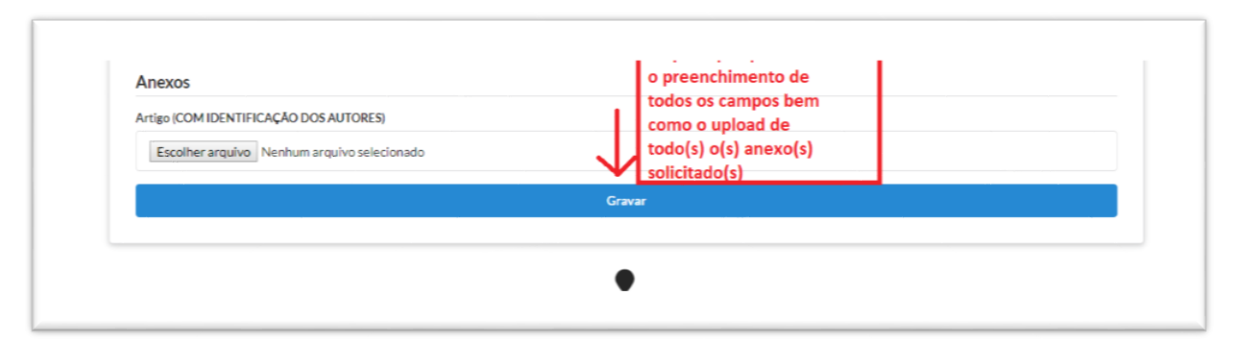

Figura 8 – Tela para upload do(s) arquivo(s) e gravação final

Ao clicar em "Gravar" e, porventura haja algum campo não preenchido, o sistema informará através de janelas na cor vermelha que aparecerão no canto inferior direito da tela, conforme indicado na Figura 9 abaixo:

| ;rantes / Autores                                                            | ciro.macedo@ifg.edu.br | +                                          |
|------------------------------------------------------------------------------|------------------------|--------------------------------------------|
| (05                                                                          | lanelas informativas   |                                            |
| (COM IDENTIFICAÇÃO DOS AUTORES)<br>colher arquivo Nenhum arquivo selecionado |                        |                                            |
|                                                                              | Gravar                 |                                            |
|                                                                              | •                      | Modalidade de Apresentação<br>obritatório. |

Figura 9 – Janelas informativas

Após a finalização com sucesso (clicando em "Gravar" e aparecer a mensagem indicando sucesso), será enviada uma mensagem para o endereço eletrônico cadastrado informando que a proposta foi submetida e informará quais os documentos que compõem a submissão, conforme indica a Figura 10 abaixo:

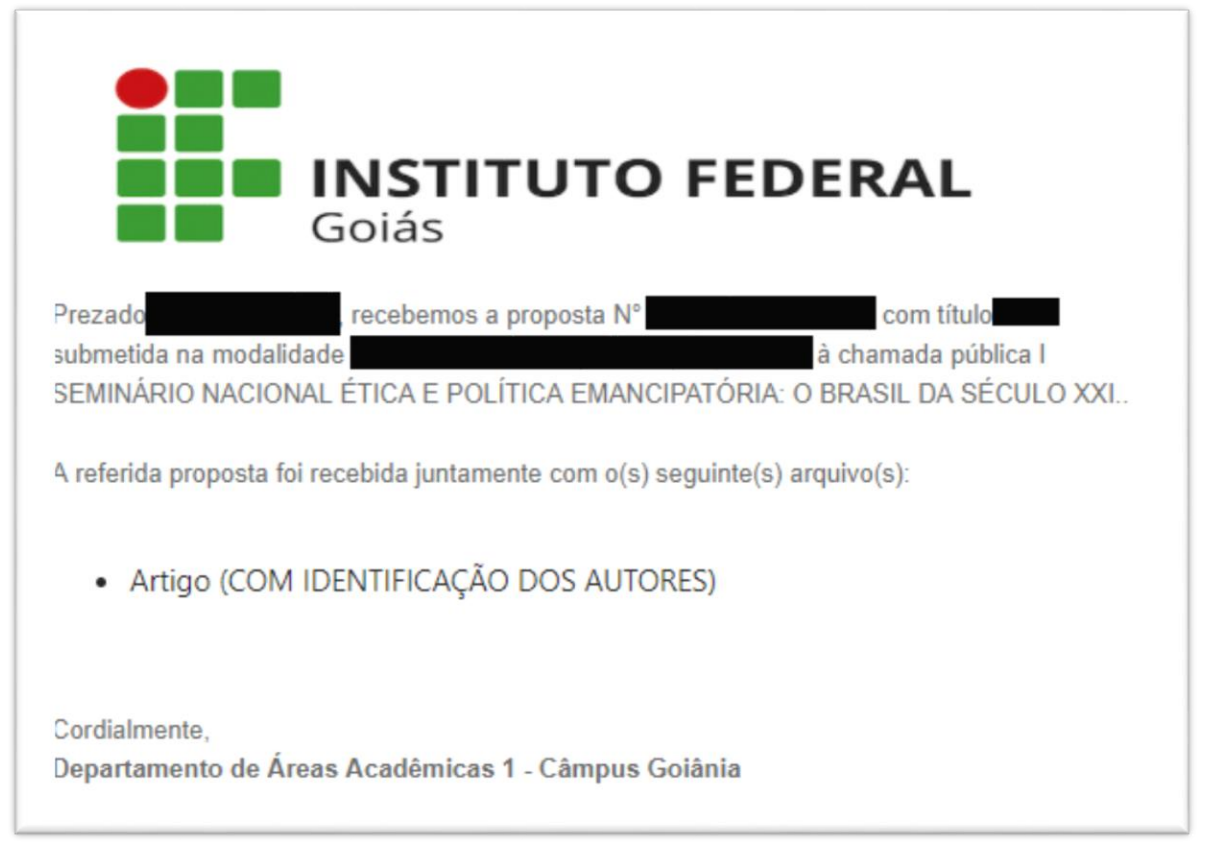

Figura 10 – Email de confirmação de submissão

Caso complete a submissão e **não receba um e-mail semelhante** ao que está indicado na Figura 10, significa que **a submissão não foi finalizada** e que, assim, certamente deve ter ocorrido algum tipo de erro. Uma das possibilidades é que o sistema fica inativo por algum tempo devido à demora no preenchimento ou no upload dos arquivos.